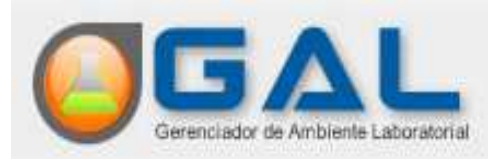

#### Guia Rápido para abertura de Protocolo de Campo do Módulo Animal na Área de Invertebrados para o Gerenciador de Ambiente Laboratorial – GAL

Este guia tem como objetivo auxiliar ao usuário na fase do processo "ENTRADA" onde é possível realizar inclusão de protocolo de campo , alteração, cancelamento e impressão de protocolos. E na fase "IMPRESSÃO" onde é feita a impressão dos relatórios de ensaio (laudos).

## Fase Entrada

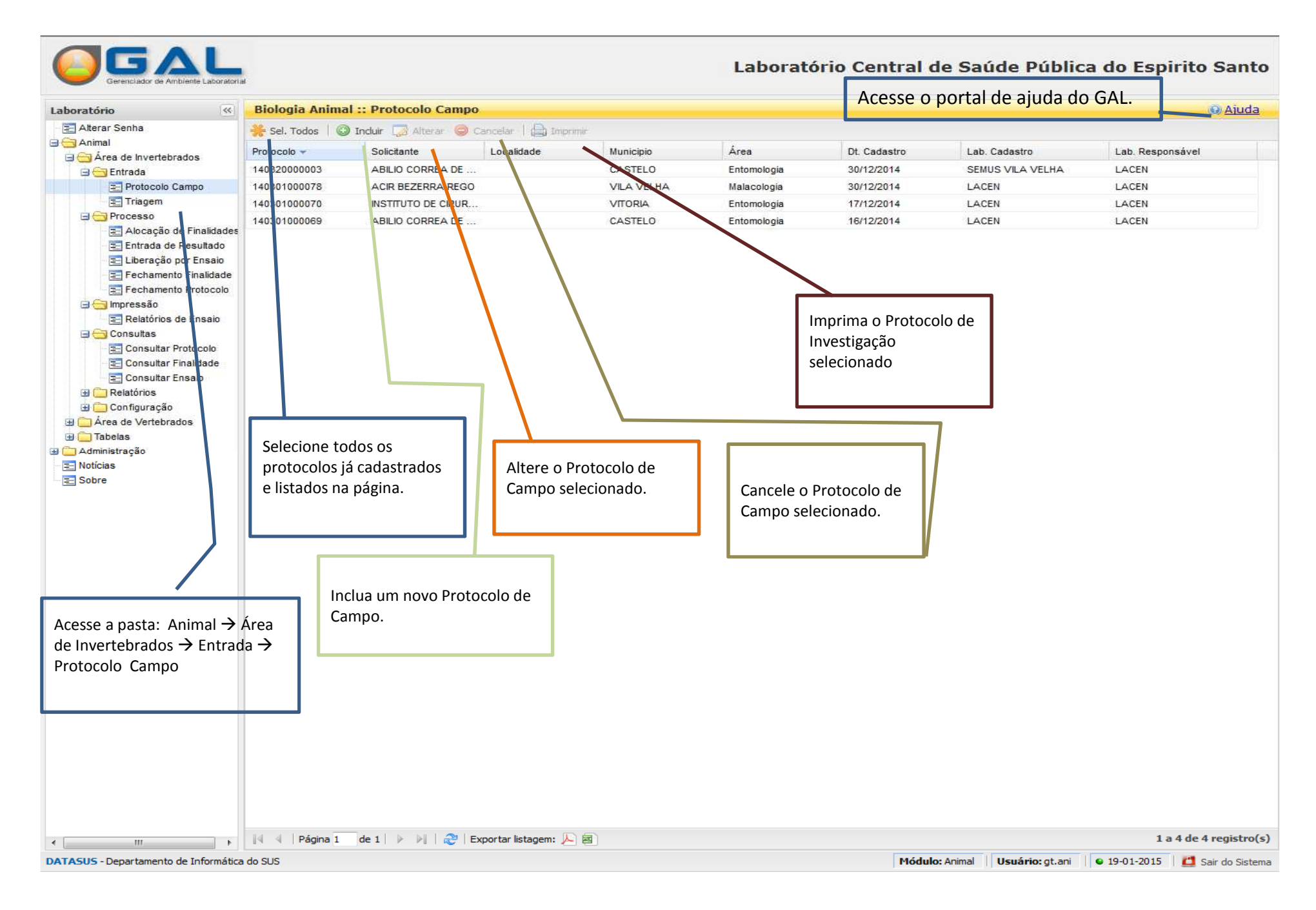

## Incluir Protocolo de Investigação

| ratório                                                                                                    | Biologia Animal :: Protocolo Campo                       |                    |             |             |             |              |                  |                  |  |  |
|----------------------------------------------------------------------------------------------------|----------------------------------------------------------|--------------------|-------------|-------------|-------------|--------------|------------------|------------------|--|--|
| Alterar Senha                                                                                                    | 🏶 Sel Todos 🛛 🔘 Induir 🇔 Alterar 🥥 Cancelar 🛛 🚇 Imprimir |                    |             |             |             |              |                  |                  |  |  |
| Animal                                                                                                    | Protocol                                                 | Solicitante        | Localidade  | Municipio   | Área        | Dt. Cadastro | Lab. Cadastro    | Lab. Responsável |  |  |
| Area de invertebrados                                                                                                    | 140320001003                                             | ABILIO CORREA DE   |             | CASTELO     | Entomologia | 30/12/2014   | SEMUS VILA VELHA | LACEN            |  |  |
| Protocolo Campo                                                                                                    | 140301000178                                             | ACIR BEZERRA REC   | 90          | VILA VELHA  | Malacologia | 30/12/2014   | LACEN            | LACEN            |  |  |
| niagem                                                                                                    | 1403010000 0                                             | INSTITUTO DE CIRUI | ŧ           | VITORIA     | Entomologia | 17/12/2014   | LACEN            | LACEN            |  |  |
| Alocação de Resultado     Eliveração por Ensolo     Eliveração por Ensolo     Eliveração por Ensolo     Fechamento Finalidade     Fechamento Finalidade     Consultas     Consultar Protocolo     Consultar Finalidade     Consultar Finalidade     Consultar Finalidade     Consultar Protocolo     Consultar Protocolo     Consultar Protocolo     Consultar Protocolo     Consultar Protocolo     Consultar Protocolo     Consultar Finalidade     Consultar Finalidade     Consultar State     Consultar Protocolo     Sobre |                                                          | Selec              | ione o botá | ăo INCLUIR. |             |              |                  |                  |  |  |
|                                                                                                    |                                                          |                    |             |             |             |              |                  |                  |  |  |

(Seções Identificação, Protocolo, Dados da Coleta)

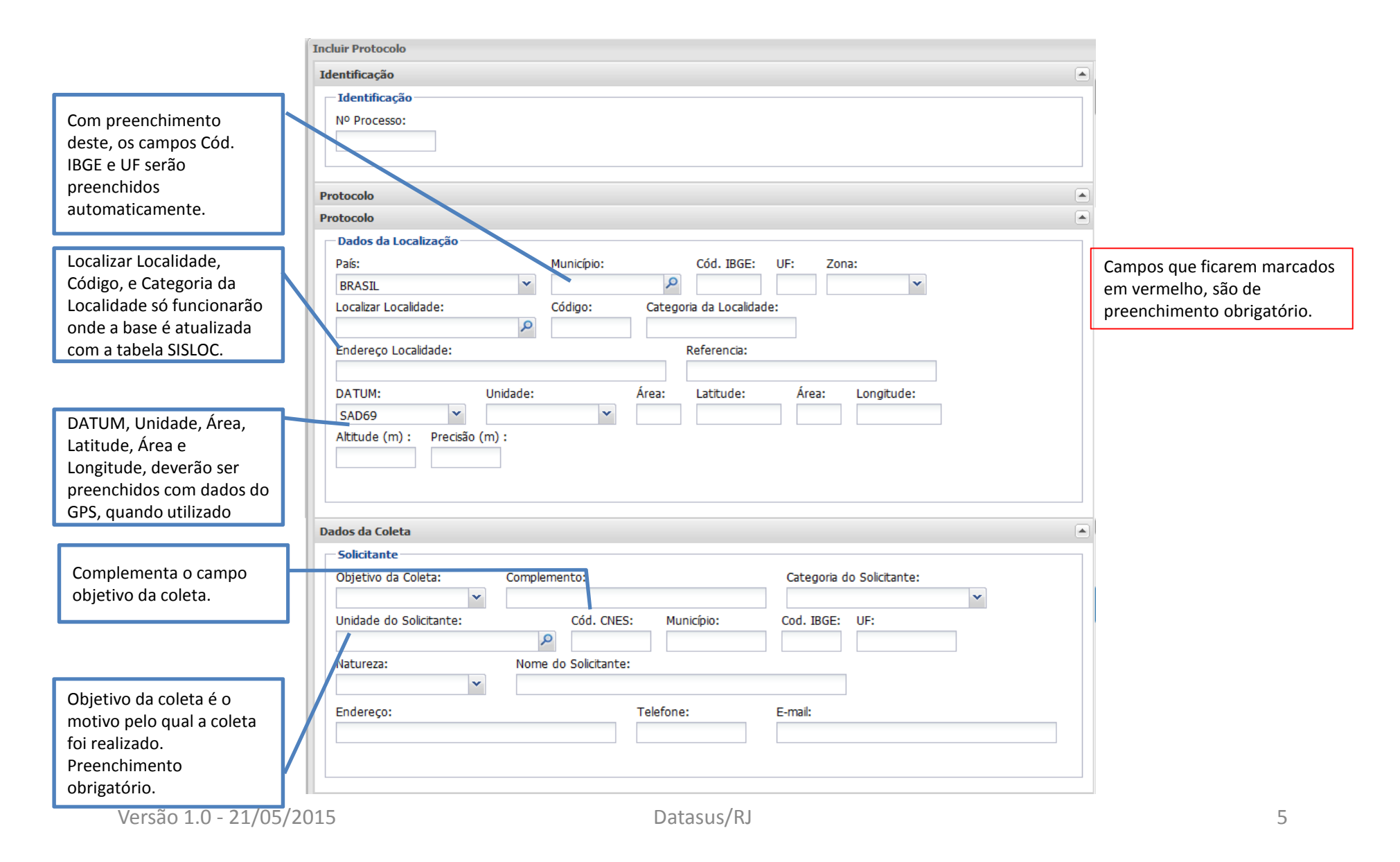

(Seções Área de Atuação, Ecótopo e Caracterização Ambiental)

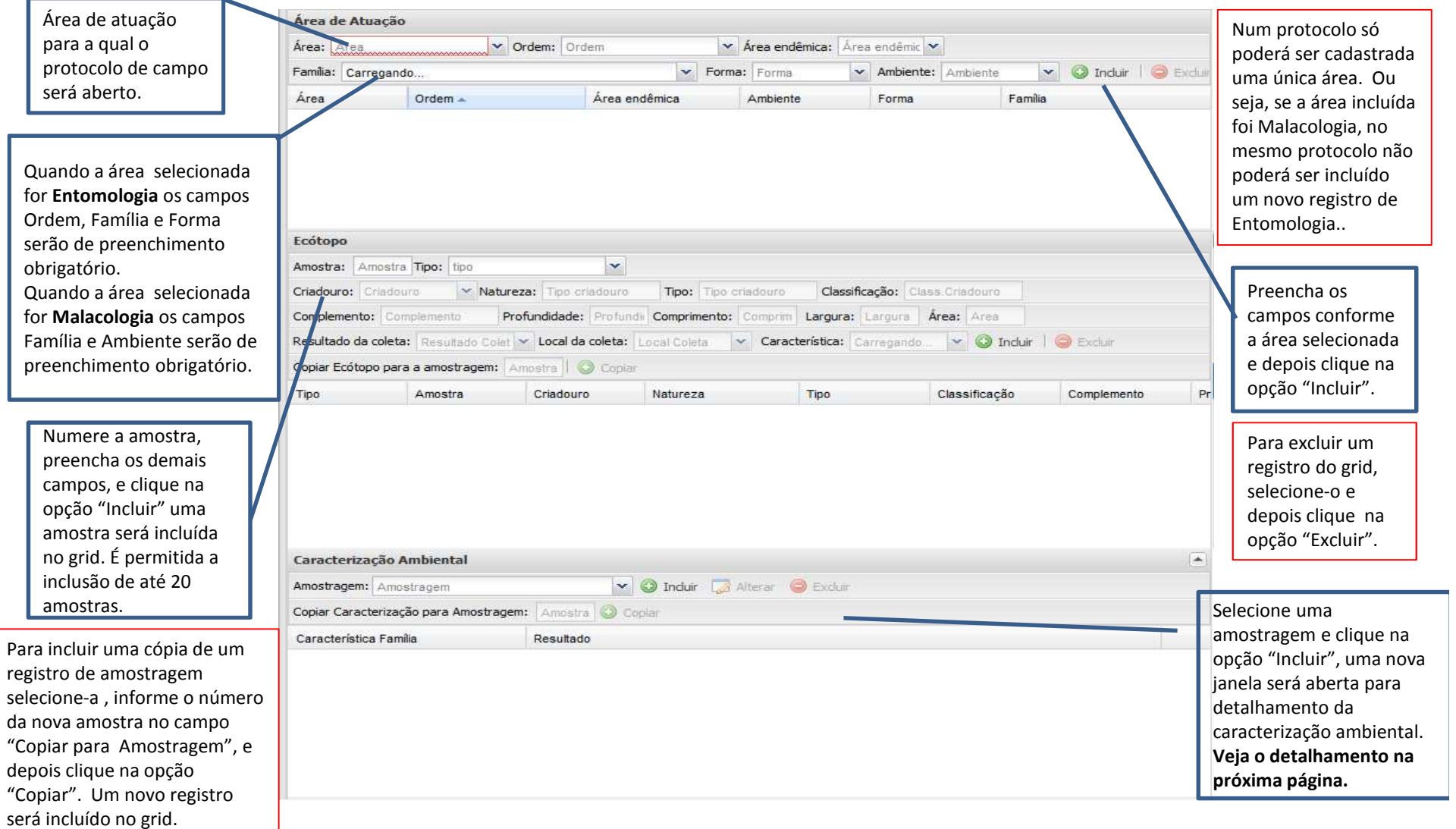

#### (Detalhamento da Caracterização Ambiental)

| Registrar Caracterizacao                                                                                                  | ×            | Registrar Caracterizacao X                                                                                                    |
|----------------------------------------------------------------------------------------------------|--------------|----------------------------------------------------------------------------------------------------|
| Dados da Caracterização Ambiental                                                                                         |              | Dados da Caracterização Ambiental                                                                                                    |
| Temperatura do Ar         Atual(°C):       Mínima (°C):                                                                   |              | Temperatura do Ar         Atual (°C):       Mínima (°C):         Máxima (°C):                                                                                                    |
| Umidade do Ar       Atual (%):     Mínima(%):                                                                             |              | Umidade do Ar         Atual(%):       Mínima (%):                                                                                                    |
| Condições do tempo: Luminosidade (Lux): Pressão atmosférica (atm):<br>Fase lunar:                                         |              | Agua         Temperatura (C <sup>0</sup> ):       pH da Âgua:       Turbidez (uT):       Velocidade da correnteza (m/s):         Vazão (m³/s):       Natureza:       Salinidade (g/Kg):         Vazão (m³/s):       Natureza:       Salinidade (g/Kg):         Luminosidade (Lux):       Pressão atmosférica (atm):         Condições do tempo:       Fase lunar:       Condutividade (mS/m):         Vaigênio dissolvido (mg/L):       Vaigênio dissolvido (mg/L): |
| Registrar Limpar Ca                                                                                                    | •<br>incelar | Registrar Limpar Cancelar                                                                                                    |
| ados da Caracterização Ambiental, poderão variar e<br>o apresentados conforme combinação de Área +                        |              |                                                                                                    |
| racterização ambiental é de um para um. Ou seja, cada<br>træde amostragém possui um registro de caracterização<br>iental. | Datas        | Preencha os dados e clique na<br>opção "Registrar". 7                                                                                                    |

(Seções Técnica de Coleta, Instrumento/Técnica Coleta e Identificação do Coletor)

|                                                                                                    | Técnica de Coleta                                                                                                    |                                                                                     |                                     |                                    |                            |                 |                 |  |  |
|----------------------------------------------------------------------------------------------------|----------------------------------------------------------------------------------------------------|-------------------------------------------------------------------------------------|-------------------------------------|------------------------------------|----------------------------|-----------------|-----------------|--|--|
| Preencha os campos                                                                                                    | Amostragem: A                                                                                                    | mostragem 🖌 🗸 Está                                                                  | gio <mark>de des</mark> envolviment | o: Estágio Desenvolviment          | to                         |                 |                 |  |  |
| Amostragem, Estágio, Método,                                                                                                    | Método de coleta: Método Coleta                                                                                               |                                                                                     |                                     |                                    |                            |                 |                 |  |  |
| Data e Hora inicial, que são de                                                                                                    | Data Coleta: Data da Colet 🖪 Hora inicial: Hora inici Hora final: Hora final: Duração da coleta: Dur.Cole 🔯 Incluir 🎯 Evcluir |                                                                                     |                                     |                                    |                            |                 |                 |  |  |
| preenchimento obrigatorio,                                                                                                    | Copiar Técnica para Amostragem: Amostra 🙄 Copiar                                                                              |                                                                                     |                                     |                                    |                            |                 |                 |  |  |
| depois clique na opçao incluir .                                                                                                    | Amostragem                                                                                                    | Método de coleta                                                                    | Data de Coleta                      | Hora inicial                       | Hora final                 |                 | Duração da cole |  |  |
| Preencha os campos<br>Amostragem e Instrumento , que<br>são de preenchimento<br>obrigatório, depois clique na                                                                                                    | Instrumento/<br>Amostragem: T                                                                                                 | Técnica Coleta<br>ecnica                                                            | ✓ Instrumento: Can                  | regando                            |                            | 🕐 🔇 Incluir 🥥 E | Secure          |  |  |
| opção "Incluir".                                                                                                    | Copiar Instrumento para a Amostragem : Amostra 💿 Copiar                                                                       |                                                                                     |                                     |                                    |                            |                 |                 |  |  |
|                                                                                                    | Amostragem                                                                                                    | Método de coleta                                                                    | Ins                                 | strumento                          |                            |                 |                 |  |  |
| Amostragem, que e de<br>preenchimento obrigatório, e os<br>campos Código e Nome do<br>Coletor e UF se possuir as<br>informações depois clique na<br>opção "Incluir".                                                                  | Identificação d<br>Amostragem: T<br>Nome do coletor<br>Copiar Coletor p<br>Amostragem                                         | lo Coletor<br>ecnica<br>: Nome Coletor<br>ara a Amostragem: Amo<br>Método de coleta | Código do coletor:                  | Código Coletor<br>UF:<br>Nome do c | UF 🔽 🕥 Incluir<br>: oletor | Excluir<br>UF   |                 |  |  |
| Para incluir uma cópia de um<br>registro de amostragem<br>selecione-a , informe o número da<br>nova amostra no campo "Copiar<br>para Amostragem", e depois<br>clique na opção "Copiar". Um<br>novo registro será incluído no<br>grid. |                                                                                                    |                                                                                     |                                     |                                    |                            |                 |                 |  |  |

Versão 1.0 - 21/05/2015

#### (Seções Finalidade e Observação)

| Brooncha os campos                                          | Finalidade                                                                                                    |                     |                  |                             |                    |            |  |  |  |  |  |
|-------------------------------------------------------------|----------------------------------------------------------------------------------------------------|---------------------|------------------|-----------------------------|--------------------|------------|--|--|--|--|--|
| Amostragem/Técnica e Finalidade                             | Amostragem/Técnica: Tecn                                                                                                | ca 💌 Finali         | dade: Finalidade | 💉 Identificação de campo    | Ident de 🔘 Incluir | 🔘 Excluir  |  |  |  |  |  |
| que são de preenchimento                                    | Copiar Finalidade para Amostragem: Amostra 💿 Copiar                                                                     |                     |                  |                             |                    |            |  |  |  |  |  |
| identificação de campo se                                   | Amostragem 🔺                                                                                                    | Identificação de ca | Tecnica          | Finalidade                  | Status             | Status     |  |  |  |  |  |
| possuir a informação depois<br>clique na opção "Incluir".   |                                                                                                    |                     |                  |                             |                    |            |  |  |  |  |  |
|                                                             |                                                                                                    |                     |                  |                             |                    |            |  |  |  |  |  |
| Para incluir uma cópia de um                                |                                                                                                    |                     |                  |                             |                    |            |  |  |  |  |  |
| selecione-a , informe o número da                           |                                                                                                    |                     |                  |                             |                    |            |  |  |  |  |  |
| para Amostragem", e depois                                  |                                                                                                    |                     |                  |                             |                    |            |  |  |  |  |  |
| clique na opção "Copiar". Um novo registro será incluído no |                                                                                                    |                     |                  |                             |                    |            |  |  |  |  |  |
| grid.                                                       |                                                                                                    |                     |                  |                             |                    |            |  |  |  |  |  |
|                                                             |                                                                                                    |                     |                  |                             |                    |            |  |  |  |  |  |
| Inclua um texto de observação se                            | Observações                                                                                                    |                     |                  |                             |                    |            |  |  |  |  |  |
| necessário.                                                 | $\mathbf{B} \ \mathbf{I} \ \mathbf{U} \   \ \mathbf{A}^* \ \mathbf{A}^* \   \ \mathbf{a} \   \ \mathbf{z} = \mathbf{z}$ |                     |                  |                             |                    |            |  |  |  |  |  |
|                                                             |                                                                                                    |                     |                  |                             |                    | <u>^</u>   |  |  |  |  |  |
|                                                             |                                                                                                    |                     |                  |                             |                    | - 1        |  |  |  |  |  |
|                                                             |                                                                                                    |                     |                  |                             |                    | •          |  |  |  |  |  |
|                                                             |                                                                                                    |                     |                  |                             | Salv               | ar Cancela |  |  |  |  |  |
|                                                             |                                                                                                    |                     |                  |                             | 0                  | 2.6        |  |  |  |  |  |
|                                                             |                                                                                                    |                     |                  | Clique em "Salvar" para gra | avar as            |            |  |  |  |  |  |
| Versão 1.0 - 21/05/2015                                     |                                                                                                    | Datas               | us/RJ            | informações e gerar um no   | vo protocolo.      | 9          |  |  |  |  |  |

### Alterar Protocolo

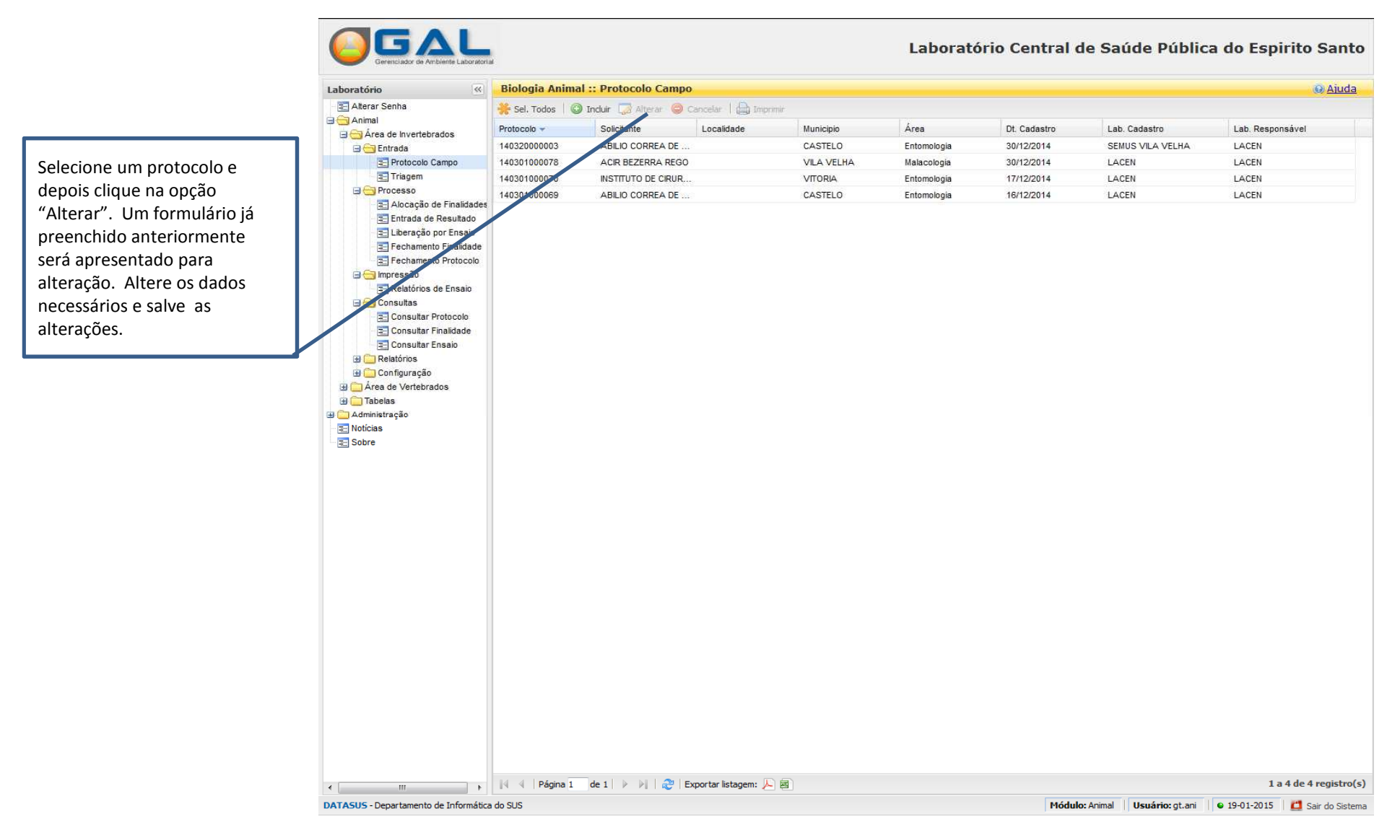

## **Cancelar Protocolo**

|                                                                                                    | Gerenciador de Ambiente Laborator                                                                                                    | Laboratório Ce   |                                  |               |             |             | ntral de Saúde Pública do Espirito Santo |                                |  |
|----------------------------------------------------------------------------------------------------|----------------------------------------------------------------------------------------------------|------------------|----------------------------------|---------------|-------------|-------------|------------------------------------------|--------------------------------|--|
|                                                                                                    | Laboratório                                                                                                    | Biologia Anim    | al :: Protocolo Campo            |               | 0/          |             |                                          |                                |  |
|                                                                                                    | E Alterar Senha                                                                                                    | 🐣 Sel. Todos 🛛 🌘 | 🕽 Tockuir 🗔 Alterar 🔘 Gancelar 🛛 |               |             |             |                                          |                                |  |
|                                                                                                    | 🖃 🔁 Animal                                                                                                    | Protocolo        | Splicitante Localida             | ade Municipio | Área        | Dt Cadastro | Lab Cadastro                             | l ab Responsável               |  |
|                                                                                                    | Area de Invertebrados     Pertrada                                                                                                    | 140320000003     | ABILIO CORREA DE                 | CASTELO       | Entomologia | 30/12/2014  | SEMUS VILA VELHA                         | LACEN                          |  |
|                                                                                                    | Protocolo Campo                                                                                                    | 140301000078     | ACI, BEZERRA REGO                | VILA VELHA    | Malacologia | 30/12/2014  | LACEN                                    | LACEN                          |  |
|                                                                                                    | E Triagem                                                                                                    | 140301000070     | INSTITUTO DE CIRUR               | VITORIA       | Entomologia | 17/12/2014  | LACEN                                    | LACEN                          |  |
|                                                                                                    | E C Processo                                                                                                    | 140301000069     | ABILIO CORREA DE                 | CASTELO       | Entomologia | 16/12/2014  | LACEN                                    | LACEN                          |  |
| Selecione um ou mais<br>protocolos e clique na opção<br>"Cancelar". Uma mensagem<br>de confirmação de Exclusão do<br>protocolo será apresentada,<br>clique em SIM para confirmar<br>ou NÃO para cancelar a<br>solicitação. | <ul> <li>☐ Liberação por Ensaio</li> <li>☐ Liberação por Ensaio</li> <li>☐ Fechamento Finalidade</li> <li>☐ Relatãos de Ensaio</li> <li>☐ Consultar Protocolo</li> <li>☐ Consultar Protocolo</li> <li>☐ Consultar Protocolo</li> <li>☐ Consultar Prinalidade</li> <li>☐ Consultar Finalidade</li> <li>☐ Consultar Finalidade</li> <li>☐ Consultar Ensaio</li> <li>☐ Administração</li> <li>☐ Administração</li> <li>☐ Noticias</li> <li>☐ Sobre</li> </ul> |                  |                                  |               |             |             |                                          |                                |  |
| Para selecionar protocolos aleatórios,<br>segure a tecla Ctrl enquanto os<br>seleciona. Ou clique na opção Sel.<br>Todos, para selecionar todos os<br>protocolos exibidos na página.                                       |                                                                                                    |                  |                                  |               |             |             |                                          |                                |  |
|                                                                                                    |                                                                                                    |                  |                                  |               |             |             |                                          |                                |  |
|                                                                                                    | 4                                                                                                    | A Página 1       | de 1 🕨 🕅 🥲 Exportar list         | tagem: 📙 🔤    |             |             |                                          | 1 a 4 de 4 registro(s          |  |
|                                                                                                    | DATASUS - Departamento de Informátic                                                                                                    | a do SUS         |                                  |               |             | Módul       | n: Animal Usuário: ot ani                | 9 19-01-2015 11 Sair do Sistem |  |

## Imprimir Protocolo

|                                                                                                    |                                                                                                    |                                                           |                       |                     |            | Laboratório Central de Saúde Pública do Espirito Santo |              |                           |                              |                  |  |
|----------------------------------------------------------------------------------------------------|----------------------------------------------------------------------------------------------------|-----------------------------------------------------------|-----------------------|---------------------|------------|--------------------------------------------------------|--------------|---------------------------|------------------------------|------------------|--|
|                                                                                                    | Laboratório                                                                                                    | Biologia Anima                                            | al :: Protocolo Campo | )                   |            |                                                        |              |                           | () Ajuc                      | da               |  |
|                                                                                                    | E Alterar Senha                                                                                                    | 😤 Sel, Todos 🛛 🕲 Incluir 🗔 Alterar 🥥 Cancelar   🖨 Impomir |                       |                     |            |                                                        |              |                           |                              | (a) <u>Maria</u> |  |
|                                                                                                    | Animal                                                                                                    | Protocolo 🛩                                               | Solicitante           | Localidade          | Municipio  | Área                                                   | Dt. Cadastro | Lab. Cadastro             | Lab. Responsável             |                  |  |
|                                                                                                    | Area de invertebrados                                                                                                    | 140320000003                                              | ABILIO CORREA DE      | /                   | CASTELO    | Entomologia                                            | 30/12/2014   | SEMUS VILA VELHA          | LACEN                        |                  |  |
|                                                                                                    | Protocolo Campo                                                                                                    | 140301000078                                              | ACIR BEZERRA REGO     |                     | VILA VELHA | Malacologia                                            | 30/12/2014   | LACEN                     | LACEN                        |                  |  |
|                                                                                                    | Triagem                                                                                                    | 140301000070                                              | INSTITUTO DE CIRUR    | v                   | VITORIA    | Entomologia                                            | 17/12/2014   | LACEN                     | LACEN                        |                  |  |
|                                                                                                    | Processo     Alassaño da Einstidadar                                                                                                    | 140301000069                                              | ABILIO SURREA DE      |                     | CASTELO    | Entomologia                                            | 16/12/2014   | LACEN                     | LACEN                        |                  |  |
| Selecione um ou mais protocolos e<br>clique na opção "Imprimir". Uma<br>nova aba do browser será aberta,<br>exibindo a imagem do(s) protocolo(s)<br>que será (ão) impresso(s). Imprima a<br>partir da opção imprimir do seu<br>browser. | <ul> <li>Liberação por Ensaio</li> <li>Fechamento Finalidade</li> <li>Fechamento Protocolo</li> <li>Impressão</li> <li>Relatórios de Ensai</li> <li>Consultar Finalidade</li> <li>Consultar Finalidade</li> <li>Consultar Finalidade</li> <li>Consultar Finalidade</li> <li>Consultar Ensaio</li> <li>Área de Vertebrados</li> <li>Tabelas</li> <li>Noticias</li> <li>Sobre</li> </ul> |                                                           |                       |                     |            |                                                        |              |                           |                              |                  |  |
| Para selecionar protocolos aleatórios,<br>segure a tecla Ctrl enquanto os<br>seleciona. Ou clique na opção Sel.<br>Todos, para selecionar todos os<br>protocolos exibidos na página.                                                    |                                                                                                    |                                                           |                       |                     |            |                                                        |              |                           |                              |                  |  |
|                                                                                                    |                                                                                                    | 🕴 🖣 Página 1                                              | de 1 🕨 🕅 🧟 E          | xportar listagem: 🔎 |            |                                                        |              |                           | 1 a 4 de 4 registr           | ro(s)            |  |
|                                                                                                    | DATASUS - Departamento de Informática                                                                                                    | a do SUS                                                  |                       |                     |            |                                                        | Módul        | o: Animal Usuário: gt.ani | 🛭 19-01-2015 🛛 🛅 Sair do Sis | stema            |  |

## Fase Processo

Alocação de Finalidades - Permite receber, descartar ou alocar ensaios.

Entrada de Resultado – Permite cadastrar o resultado da análise.

**Liberação por Ensaio -** Permite liberar individualmente um ensaio que já foi analisado.

**Fechamento Finalidade –** Permite fechar e liberar um conjunto de ensaios já liberados, vinculadas a uma finalidade.

**Fechamento do Protocolo** – Permite fechar o liberar o protocolo que já possui todos os ensaios e finalidades vinculadas a ele liberados.

# Fase Impressão

# Impressão

### (Relatórios Parciais)

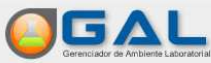

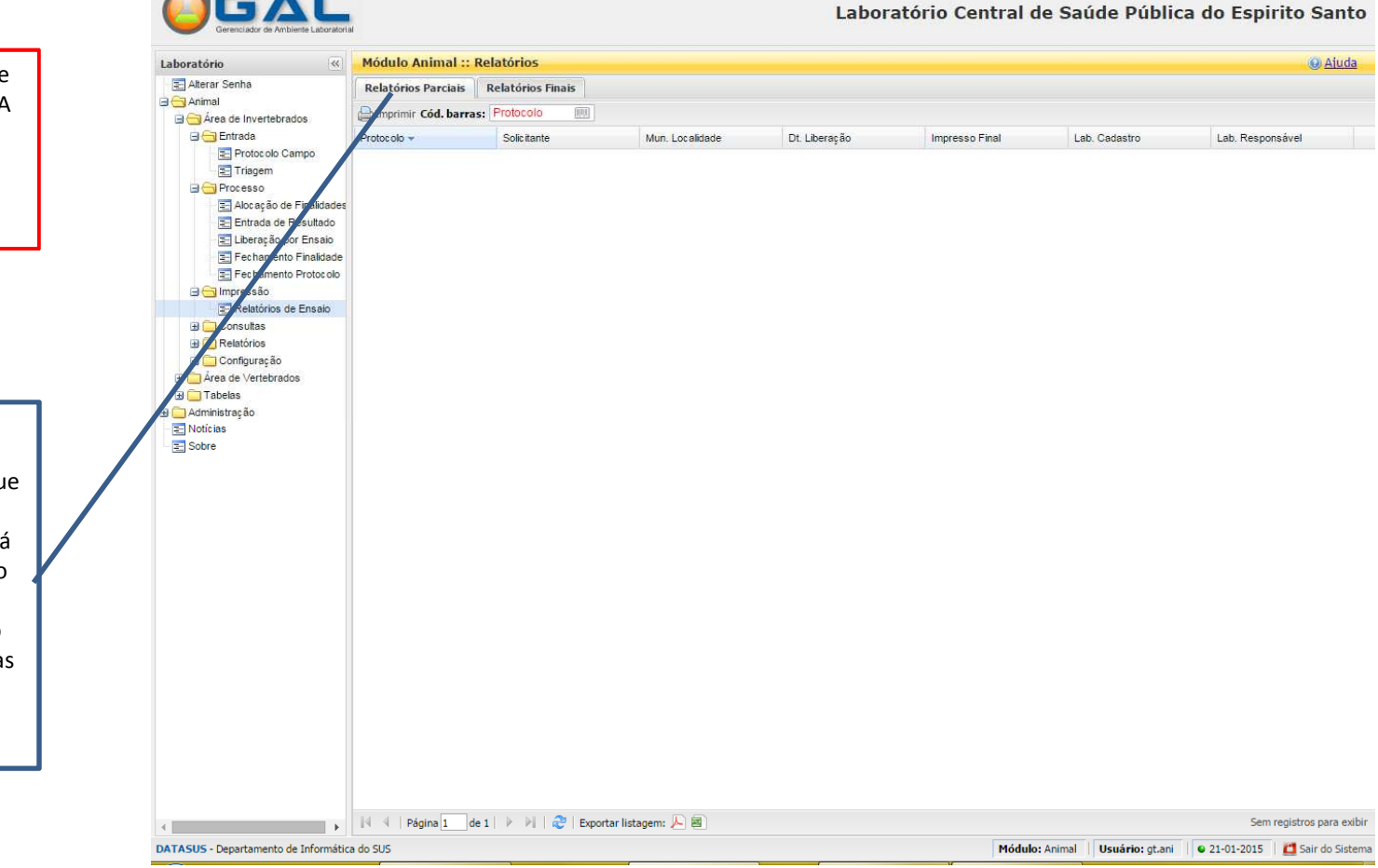

Ao abrir a opção "Relatórios de ensaio" será apresentada a ABA de Relatórios Parciais, nesta serão exibidos os protocolos que possuem Ensaios, já liberados.

Selecione um protocolo, e clique na opção "Imprimir", uma mensagem de confirmação será apresentada, selecione a opção **SIM**. Uma nova janela será apresentada com a imagem do relatório de ensaio referente as ensaios já liberados.

Versão 1.0 - 21/05/2015

# Impressão

### (Relatórios Finais)

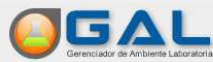

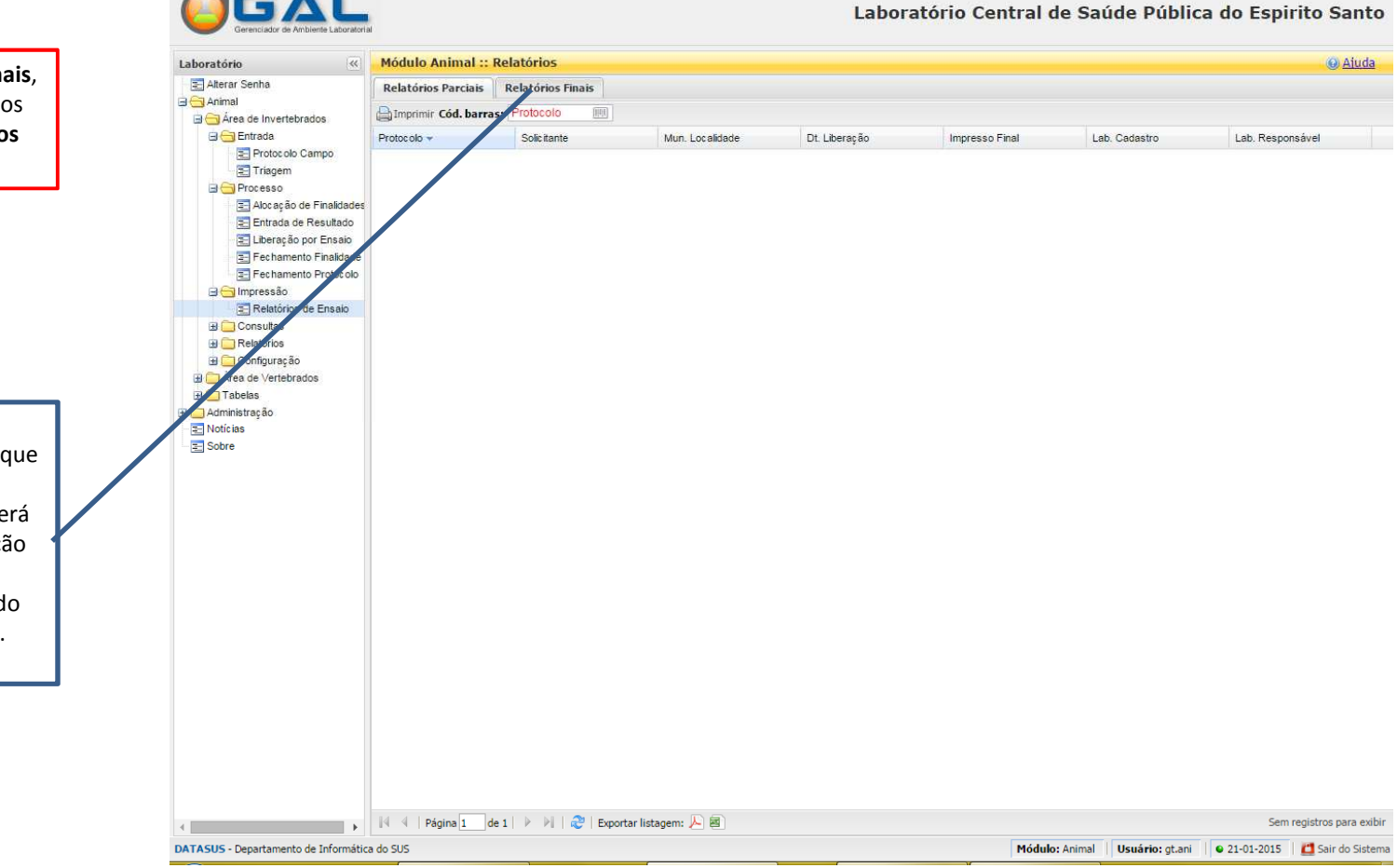

Seleciona a ABA Relatórios Finais, nesta serão exibidos somente os protocolos que possuem todos as Ensaiosliberados.

Selecione um protocolo, e clique na opção "Imprimir", uma mensagem de confirmação será apresentada, selecione a opção SIM. Uma nova janela será apresentada com a imagem do relatório de Ensaio completo.